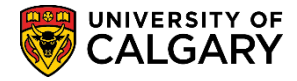

The following steps explain how to cancel a class. There are three steps involved and outlined as follows:

- 1. Contact the Scheduling Office to notify them the class is being cancelled
- 2. Contact the Students by email from the Class Roster
- **3.** Cancel the class from either Maintain Schedule of Classes or Schedule Class Meetings from the Enrolment Control tab.

NOTE: When cancelling a class that has an examination associated with it please contact the Examinations and Grades department via <u>examinfo@ucalgary.ca</u>

 After logging into PeopleSoft and navigating to the Faculty Centre > My Schedule or Faculty Centre > Class Roster, any classes that you are allowed to administer will display. The icon for the class roster will be displayed for each class. Notifying students can be completed from the Class Roster. For example click on the Class Roster icon for JPNS 205-04.

| Faculty Center                                                                                  | Search                                   | Awards    | Graduate Student An    | nual Progress Re                 | port                        |  |
|-------------------------------------------------------------------------------------------------|------------------------------------------|-----------|------------------------|----------------------------------|-----------------------------|--|
| 1                                                                                               | my schedule                              |           | administer gra         |                                  |                             |  |
| Faculty Center                                                                                  | r                                        |           |                        |                                  |                             |  |
| My Schedule                                                                                     |                                          |           |                        |                                  |                             |  |
| Fall 2013   Univer                                                                              | sity of Calgary                          | change    | term My Ex<br>Links    | am Schedule<br>for Staff and Fac | ulty                        |  |
| Select display option: <ul> <li>Show All Classes</li> <li>Show Enrolled Classes Only</li> </ul> |                                          |           |                        |                                  |                             |  |
| /                                                                                               | Icon Legend:                             | <b>88</b> | Class Roster           | 😡 Learnir                        | ng Management               |  |
| My Teaching Sch                                                                                 | edule > Fall 2013 > Univ                 | ersity of | Calgary                |                                  | ı 🖾 🏭                       |  |
| Class                                                                                           | Class Title                              | Enrolled  | Days & Times           | Room                             | Class Dates                 |  |
| (10983)                                                                                         | Beginners' Japanese I<br>(Lecture)       | 32        | MoTuWeFr 14:00 - 14:50 | EDC 057                          | Sep 9, 2013-<br>Dec 6, 2013 |  |
| A INS 205-BC                                                                                    | 04 Beginners' Japanese I<br>(Laboratory) | 32        | Th 14:00 - 14:50       | CHD 428                          | Sep 9, 2013-<br>Dec 6, 2013 |  |
| n 145 301-01                                                                                    | Chetinuing Jacon                         | 22 Min    | M Bring 2 19:59        | TEP 78                           | manany A                    |  |

2. Clicking on the radio button for **No Special Format** adds a column in the class roster that will allow you to select individual students or notify all students.

Click the **No Special Format** option.

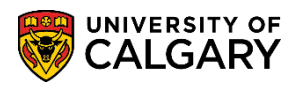

3. Scroll to the bottom of the grid of students and select **notify all students**. Note: if you wish to send an email to a selection of students and not all students, you may click the checkbox beside the applicable student(s).

Click the **Notify All Students** link.

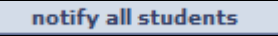

4. The Send Notification composition page will display allowing you to include additional email information (e.g To: From: CC). For FOIP purposes all the students email addresses will be listed in the BCC (Blind Copy) area so that they remain anonymous to other students. Complete the desired information (Subject and Message Text). Include a signature line and contact information in the message text area.

| end Notifi               | cation                                                                                       |          |
|--------------------------|----------------------------------------------------------------------------------------------|----------|
|                          |                                                                                              |          |
| ype e-mail add           | dresses in the To, CC or BCC fields using a comma as a separator.                            |          |
| Notification fr          | rom Name of Primary Instructor will display                                                  |          |
| From:                    |                                                                                              |          |
| То:                      |                                                                                              |          |
|                          |                                                                                              |          |
| CC:                      |                                                                                              |          |
|                          |                                                                                              |          |
| BCC:                     | All student's emails will display in BCC area                                                |          |
| beer                     |                                                                                              |          |
|                          |                                                                                              |          |
|                          |                                                                                              |          |
|                          |                                                                                              |          |
|                          | Class Cassellation IDNS 205                                                                  |          |
| Subject:                 | Class Cancellation JPNS 205                                                                  |          |
| Subject:<br>Message Text | Class Cancellation JPNS 205                                                                  |          |
| Subject:<br>Message Text | Class Cancellation JPNS 205                                                                  | ¥        |
| Subject:<br>Message Text | Class Cancellation JPNS 205<br>t: Please note this class has been cancelled.<br>Example Only |          |
| Subject:<br>Message Text | Class Cancellation JPNS 205<br>Please note this class has been cancelled.<br>Example Only    | <u> </u> |
| Subject:<br>Message Text | Class Cancellation JPNS 205<br>Please note this class has been cancelled.<br>Example Only    | <u> </u> |
| Subject:<br>Message Text | Class Cancellation JPNS 205<br>Please note this class has been cancelled.<br>Example Only    | ×        |
| Subject:<br>Message Text | Class Cancellation JPNS 205<br>Please note this class has been cancelled.<br>Example Only    | ×        |
| Subject:<br>Message Text | Class Cancellation JPNS 205 Please note this class has been cancelled. Example Only          | *        |

Click the Send Notification buttor

SEND NOTIFICATION

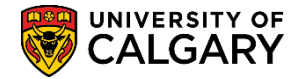

### **Cancelling a Class (Maintain Schedule of Classes)**

After notifying the 1) Scheduling Office and 2) the students the third step 3) Cancelling a Class must be completed from the Enrolment Control tab.

NOTE: When cancelling a class that has an examination associated with it please contact the Examinations and Grades department via <u>examinfo@ucalgary.ca</u>

1. Click the Curriculum Management link.

Curriculum Management

2. Click the Schedule of Classes link.

Schedule of Classes

3. Click the Maintain Schedule of Classes link.

#### Maintain Schedule of Classes

 Enter the desired term, subject area and catalog number and/or any other search criteria you have and press Search or Enter. The results will display in the grid below. For example, select JPNS 207 anywhere on the line.
 Tip: Enter the exact search criteria to open the specific class.

| Maintain Schedu       | le of Classes      |                |                    |                 |                                |           |                     |
|-----------------------|--------------------|----------------|--------------------|-----------------|--------------------------------|-----------|---------------------|
|                       |                    |                |                    |                 |                                |           |                     |
| Enter any information | you have and clic  | k Search. Lear | ve fields blank fo | or a list of al | I values.                      |           |                     |
|                       |                    |                |                    |                 |                                |           |                     |
| Find an Existing Va   | lue                |                |                    |                 |                                |           |                     |
|                       | -                  |                | 29                 |                 |                                |           |                     |
| Maximum number of     | rows to return (up | to 300): 300   |                    |                 |                                |           |                     |
| Academic Institution  | := >               | UCALG          | 0                  |                 |                                |           |                     |
| Tormu                 |                    | 0404           |                    |                 |                                |           |                     |
| renn.                 |                    | 2131           | Q                  |                 |                                |           |                     |
| Subject Area:         | = ~                | JPNS           | Q                  |                 |                                |           |                     |
| Catalog Nbr:          | begins with 🗸      |                |                    |                 |                                |           |                     |
| Academic Career:      | = ¥                |                |                    | ×               |                                |           |                     |
| Communic              | ha aire suith h d  | L              |                    |                 |                                |           |                     |
| campus:               | begins with 🗸      |                | Q                  |                 |                                |           |                     |
| Description:          | begins with 🗸      |                |                    |                 |                                |           |                     |
| Course ID:            | begins with 🗸      |                | Q                  |                 |                                |           |                     |
| Course Offering Nbr   | = ~                |                | Q                  |                 |                                |           |                     |
|                       |                    |                | 100                |                 |                                |           |                     |
| Case Sensitive        |                    |                |                    |                 |                                |           |                     |
| Search Clas           | r Denis Orent      | E              | and Oritoria       |                 |                                |           |                     |
| Search                | Basic Search       | Save Se        | arch Criteria      | -               |                                |           |                     |
| 200.00110.002         |                    |                |                    |                 |                                |           |                     |
| Search Results        |                    |                |                    |                 |                                |           |                     |
| View All              |                    |                | /                  |                 |                                | First     | 1-4 of 4 💽 Last     |
| Academic Institution  | Term Subject Are   | a Cataloo      | Academic Care      | er Campus       | Description                    | Course ID | Course Offering Nbr |
| UCALG                 | 2131 JPNS          | 207            | Undergrad          | MAIN            | Beginners' Japanese II         | 124381    | 1                   |
| UCALG                 | 2131 JPNS          | 303            | Undergrad          | MAIN            | Continuing Japanese II         | 124384    | 1                   |
| UCALG                 | 2131 JPNS          | 333            | Undergrad          | MAIN            | Intermediate Japanese II       | 124390    | 1                   |
| UCALG                 | 2131 JPNS          | 441            | Undergrad          | MAIN            | AdvancedConversationalJapanese | 124392    | 1                   |

5. Click the **Enrollment Cntrl** tab.

Enrollment Cntrl

6. Cancelling a class begins with the Class Status. The default for Class Status is always Active.

# **Cancelling a Class**

SA – Schedule of Classes (Timetabling)

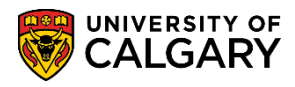

Click the **Class Status** list.

Active

7. Click Cancelled Section from the drop down menu.

8. If you receive this warning message you will need to check Cancel If Student Enrolled checkbox.

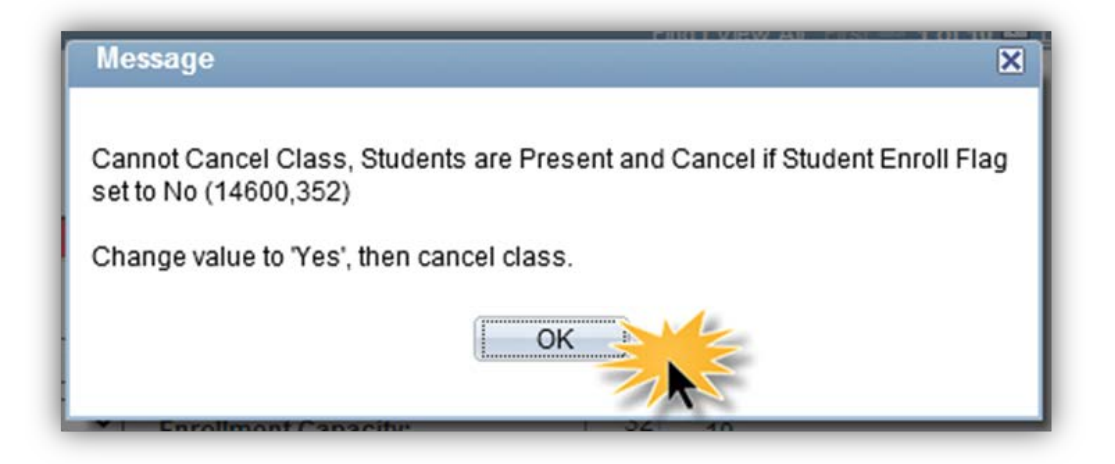

Click the **Ok** button.

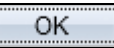

9. You must change the Cancelled Section back to Active.

Click the Class Status list.

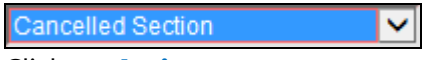

10. Click on Active

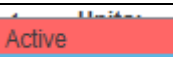

 Once the Class Status is changed to Active, click the checkbox for Cancel if Student Enrolled. If enrolment has begun for a class which is to be cancelled then this checkbox must be checked in order to cancel the class. This checkbox is considered a safety mechanism to prevent accidental cancellation of a class.

Click the Cancel if Student Enrolled option.

✓ Cancel if Student Enrolled

12. Change the Class Status back to Cancelled Section.

# Click the Class Status list.

Active V

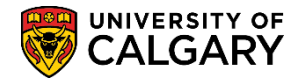

### 13. Select Cancelled Section

Cancelled Section

14. If you receive this warning then it indicates the class has been graded and it is not possible to cancel the class.

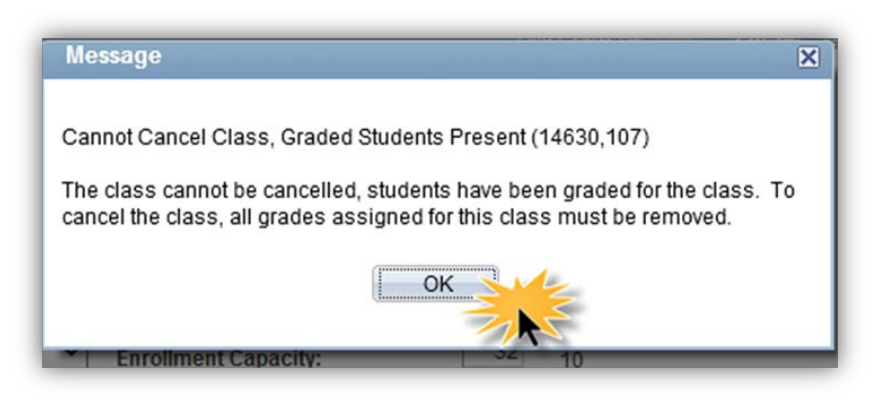

Click the OK button.

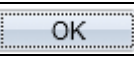

15. However if no warning appears, then click the cancel class button. Note: The Cancel Class button is not functional (live) until these steps are completed.

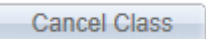

16. Once the class has been cancelled, click **Save**. Note: You must cancel all components associated with this class (e.g. Labs and/or Tutorials).

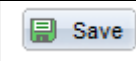

### **Cancelling a Class (Schedule Class Meetings)**

Cancelling a class can also be completed on the Schedule of Classes > Schedule Class Meetings > Enrolment Control tab. **Note:** It is not necessary to cancel a class from both Maintain Schedule of Classes and Schedule Class Meetings.

NOTE: When cancelling a class that has an examination associated with it please contact the Examinations and Grades department via <u>examinfo@ucalgary.ca</u>

1. Click the Curriculum Management link.

Curriculum Management

2. Click the **Schedule of Classes** link.

Schedule\_of Classes

# **Cancelling a Class** SA – Schedule of Classes (Timetabling)

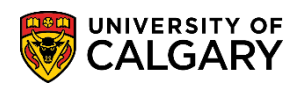

## 3. Click the Schedule Class Meetings link.

### Schedule Class Meetings

4. Enter any search criteria you have and press Enter or Search. For this example we will use the term 2131 and JPNS 303.

| Schedule Class N                                 | leetings      |      |                          |                       |  |
|--------------------------------------------------|---------------|------|--------------------------|-----------------------|--|
| Enter any information y                          | ou have and   | clic | k Search. Leave fields b | olank for a list of a |  |
| Find an Existing Valu                            | ie            |      |                          |                       |  |
| Maximum number of ro                             | ows to return | (up  | to 300): 300             |                       |  |
| Academic Institution:                            | = 🗸           | 1    | UCALG                    | Q                     |  |
| Term:                                            | = 🗸           |      | 2131                     | Q                     |  |
| Subject Area:                                    | = 🗸           |      | JPNS                     | Q                     |  |
| Catalog Nbr:                                     | begins with   | ~    | 303                      |                       |  |
| Academic Career:                                 | = 🗸           |      |                          | ~                     |  |
| Campus:                                          | begins with   | ~    |                          | Q                     |  |
| Session:                                         | = 🗸           |      |                          | ~                     |  |
| Class Nbr:                                       | = 🗸           |      |                          |                       |  |
| Class Section:                                   | begins with   | ~    |                          |                       |  |
| Description:                                     | begins with   | ~    |                          |                       |  |
| Course ID:                                       | begins with   | ~    |                          | Q                     |  |
| Course Offering Nbr:                             | = 🗸           | ]    |                          | Q                     |  |
| Case Sensitive                                   |               |      |                          |                       |  |
| Search Clear Basic Search 📕 Save Search Criteria |               |      |                          |                       |  |

### 5. Click the **Enrollment Cntrl** tab.

Enrollment Cntrl

6. The Class Status defaults to **Active**. Click the Class Status list.

V

Active

7. Select **Cancelled Section** from the drop down menu.

Cancelled Section

8. If you receive this warning message you will need to check Cancel If Student Enrolled checkbox.

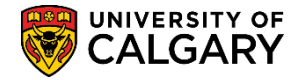

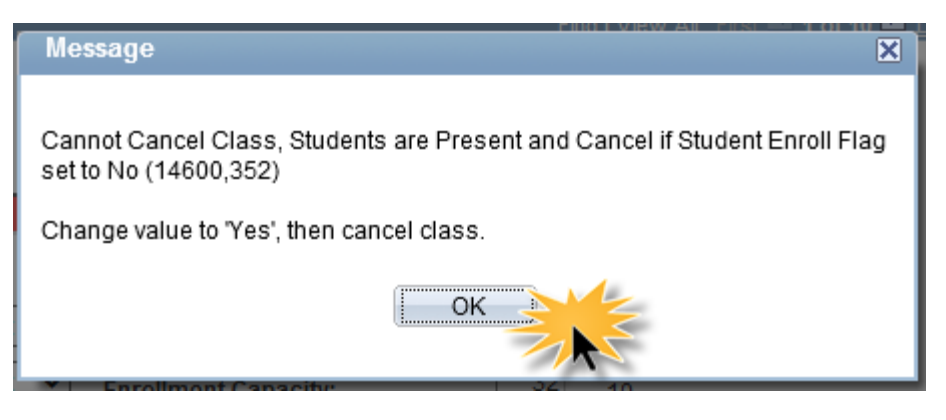

Click the **Ok** button.

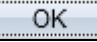

9. Click the Class Status list.

Cancelled Section

10. Change the class status back to **Active**.

## Active

11. If enrolment has begun for a class which is to be cancelled then this checkbox must be checked in order to cancel the class. This checkbox is considered a safety mechanism to prevent accidental cancellation of a class.

Click the Cancel if Student Enrolled option.

Cancel if Student Enrolled

12. Click the Class Status list.

Active

13. It will be necessary to change the class status to **Cancelled Section**.

V

 $\sim$ 

Cancelled Section

14. When the Cancelled Class button is "live" you may click to cancel the class. It is important to cancel all class components associated with this class (e.g. Labs and/or Tutorials).

### Click the Class Cancel button.

Cancel Class

15. After clicking Cancel Class press the **Save** button.

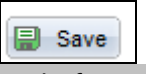

End of Procedure.

For the corresponding online learning; consult, <u>www.ucalgary.ca/ittraining</u>